## れんけいネット接続機器確認書

以下の項目について、記入またはチェックをお願いします。

| 1  | 確認日                                                      | 年月日                                             |
|----|----------------------------------------------------------|-------------------------------------------------|
| 2  | 機関名                                                      |                                                 |
| 3  | 管 理 責 任 者 名                                              |                                                 |
| 4  | 接 続 機 器                                                  |                                                 |
|    | (端末の機種名を記入                                               |                                                 |
|    | してください)                                                  |                                                 |
| 5  | 接続機器に導入され<br>ているウイルス対策<br>ソフトウェア名称                       |                                                 |
| 6  | ウイルス対策ソフト<br>ウェアのライセンス<br>使用期限                           | 年 月 日 (確認日時点のもの)                                |
| 7  | 接続機器のOS                                                  | □ Windows8.1(32/64bit) □ Windows10(64bit)       |
|    |                                                          | □ Windows11                                     |
| 8  | 使用パソコンのブラウザ                                              | □ Internet Explorer11 □ Edge                    |
| q  | 使用パソコンの<br>Adobe Reader                                  | □Adobe Reader7 □Adobe Reader8 □Adobe Reader9    |
| 9  |                                                          | □Adobe Reader10 □Adobe Reader11 □Adobe ReaderDC |
| 10 | 使用している回線                                                 | □ 光回線 □ ADSL(8Mbps以上)                           |
|    |                                                          | □ その他( )                                        |
| 11 | 使用しているインター<br>ネットプロバイダ名                                  |                                                 |
| 12 | 院内LANの有無                                                 | □有□□無                                           |
| 13 | 接続機器にWinny等その<br>他のP2P ファイル交換ソ<br>フトウェアはインストール<br>されていない | 口 はい                                            |
| 14 | 接続機器のOS<br>(Windows10 等)は<br>最新化されている                    | □はい □いいえ(理由: )                                  |
| 15 | 端末の医療ネット以外の<br>利用目的について該当<br>するものをすべて記入し<br>てください        | ロ メール<br>ロ インターネット<br>ロ その他( )                  |

\_\_\_\_\_\_ 注1 接続機器が複数の場合は、機器ごとにこの様式を提出すること。

注2 接続機器を変更する場合は、この様式を提出すること。

## 接続機器確認書 記入上の留意点

1 確認日

接続機器確認書を記載された日を記入してください。

4 接続機器について

れんけいネットに接続する端末(PC)について、端末のメーカー及び機種名を記入してください。

5 ウイルス対策ソフトウェア名称について

試用版のウイルス対策ソフトではなく、正式契約されたウイルス対策ソフトの名称を記入してください。 新品のパソコンに添付されている試用版のウイルス対策ソフトでは、使用期限があるため、その期間が 過ぎた場合、ウイルス定義ファイルの更新がされなくなるため、最新のコンピュータウイルスの発見が できなくなります。正式契約をしたウイルス対策ソフトを利用し、常にウイルス定義ファイルが最新化 されている必要があります。

- 6 ウイルス対策ソフトウェアのライセンス使用期限について 端末のウイルス対策ソフトについて、確認日におけるウイルス対策ソフトウェアのライセンス使用期限 の日付を記入してください。
- 7 接続機器のOSについて Windows8.1(32/64t<sup>\*</sup>yb)/Windows10(64t<sup>\*</sup>yb)/Windows11の動作環境にあるパソコンを使用してください。
- 8 使用パソコンのインターネットエクスプローラについて Internet Explorer11またはEdgeを使用してください。
   ※他のブラウザは動作保証対象外となります。
- 9 使用パソコンのAdobe Readerについて
  Adobe Reader 7/8/9/10/11/DCを使用してください。
  ※Adobe Reader10/11を推奨
- 13 P2P ファイル交換ソフトについて れんけいネット運用管理規程で、ファイル交換ソフトの利用は禁止されていますのでご確認ください。

ファイル交換ソフトとは

- ・インターネット上で、不特定多数のコンピュータ間でファイル(データ)をやり取りできるソフトウェア。
  P2P(Peer to Peer) ソフト、とも呼ばれている。
- ・現在では数多くのファイル交換ソフトが存在し、日本では Winny、Share などが有名。
- ・ファイル交換ソフトWinny を介して感染を拡げるAntinny というウイルスに感染すると、公開したくない ファイルであっても自動的に公開用フォルダにコピーされてしまい、その結果、個人情報、顧客情報等 漏えいが発生する。
- 14 OS の最新化について

パソコンのOS であるWindows には「Windows Update」という機能があります。Windows のプログラムに セキュリティ上の問題が見つかった場合、この機能により、プログラムが修正されます。セキュリティを 十分に保つためには、「Windows Update」によりWindows が常に最新の状態になっている必要があります。 ただし、端末においてUpdate を実施することで動作に支障が生ずる特殊なアプリケーションソフトを利用 されている場合は、OS の最新化ができないこととなります。この場合は、理由のところに、その旨を記載 してください。

## Windows等 のバージョン確認方法

1. 画面左下の[スタートボタン]を右クリックし[システム]をクリックします。

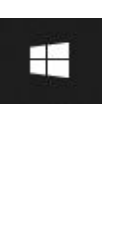

| アプリと機能(F)      |  |  |  |
|----------------|--|--|--|
| モビリティ センター(B)  |  |  |  |
| 電源オプション(O)     |  |  |  |
| イベント ビューアー(V)  |  |  |  |
| システム(Y)        |  |  |  |
| デバイス マネージャー(M) |  |  |  |
| ネットワーク接続(W)    |  |  |  |
| ディスクの管理(K)     |  |  |  |
|                |  |  |  |

2. 表示された画面を確認します。

例示:Windows 10

| デバイスの仕様                        |                                                                             |  |  |  |  |  |
|--------------------------------|-----------------------------------------------------------------------------|--|--|--|--|--|
| HP 250 G7 Notebook PC<br>デバイス名 |                                                                             |  |  |  |  |  |
| プロセッサ<br>実装 RAM                | Intel(R) Core(TM) i5-8265U CPU @ 1.60GHz 1.80 GHz<br>8.00 GB (7.89 GB 使用可能) |  |  |  |  |  |
| デバイス ID<br>プロダクト ID            |                                                                             |  |  |  |  |  |
| システムの種類<br>ペンとタッチ              | 64 ビットオペレーティング システム、x64 ベース プロセッサ<br>このディスプレイでは、ペン入力とタッチ入力は利用できません          |  |  |  |  |  |
| Windows の仕様 バージョン              |                                                                             |  |  |  |  |  |
| エディション                         | Windows 10 Pro                                                              |  |  |  |  |  |
| バージョン                          | 1909                                                                        |  |  |  |  |  |
| インストール日                        | 2020/02/06                                                                  |  |  |  |  |  |
| OS ビルド                         | 18363.1256                                                                  |  |  |  |  |  |

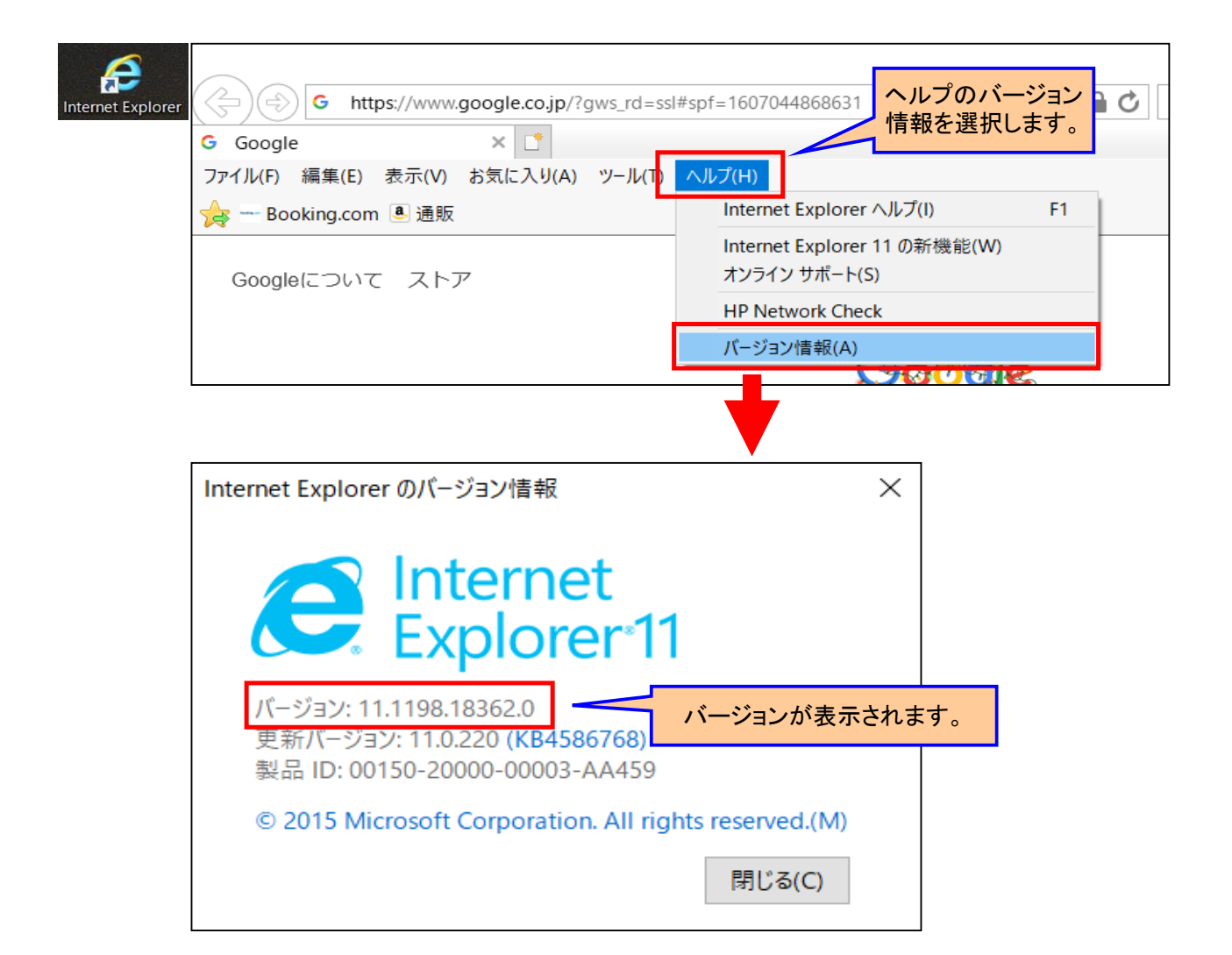

ヘルプのバージョン情報を選択します。バージョンが表示されますヘルプを選択するとバージョンがわかります。 ■「Adobe Reade」を起動します。

| 🚴 Adobe Acrobat Reader DC |                                          |    |
|---------------------------|------------------------------------------|----|
| ファイル(F) 編集(E) 表示(V) 署名(S) | ウィンドウ(W) ヘルプ(H)                          |    |
| ホーム ツール                   | Acrobat Reader ヘルプ(H) ヘルプを選択す            | るっ |
| Q シール検索                   | Acrobat Reader チュートリアル(I). かります。         | -  |
|                           | Adobe Acrobat Reader DC について( <u>A</u> ) |    |
|                           | Adobe プラグインについて( <u>P</u> )              |    |
|                           | システムレポートを生成( <u>S</u> )…                 |    |
|                           | ▲ インストールの修復(E)                           |    |
| 注釈                        | アップデートの有無をチェック(U)…                       |    |